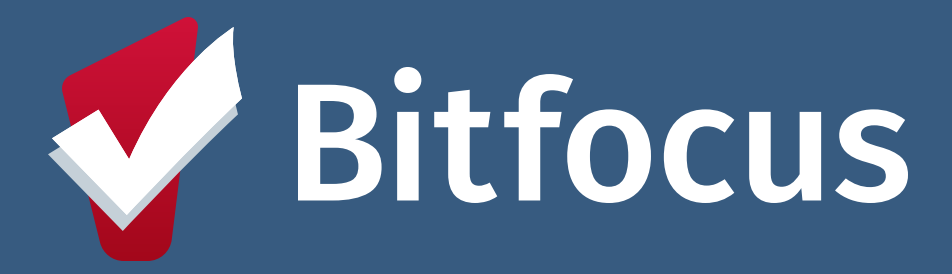

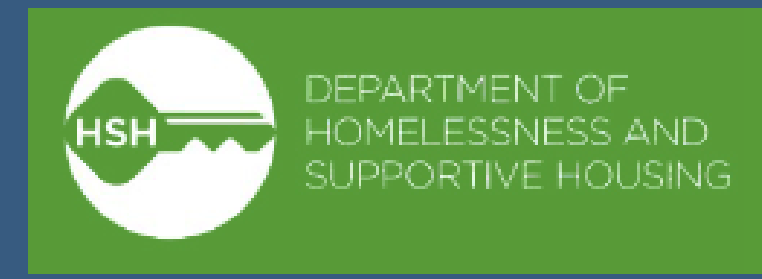

## Denials of Service Logged as Program Restrictions Adult & Youth Temporary Shelter Providers April 24, 2025

# What's Changing

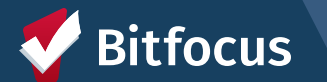

## What's Changing

#### Denials of Service (DoS) will be entered under Program Restrictions

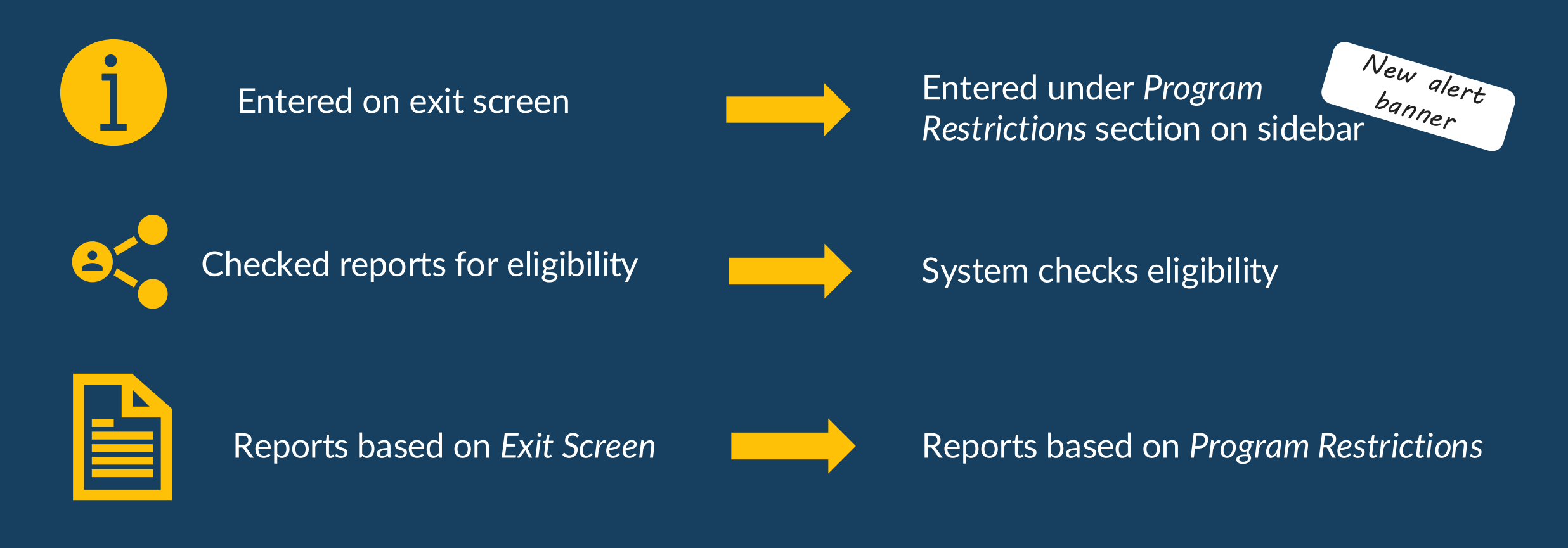

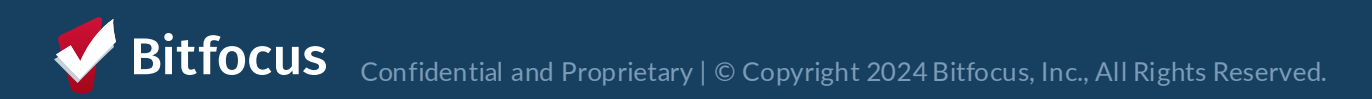

#### **Immediate Denial of Service Workflow**

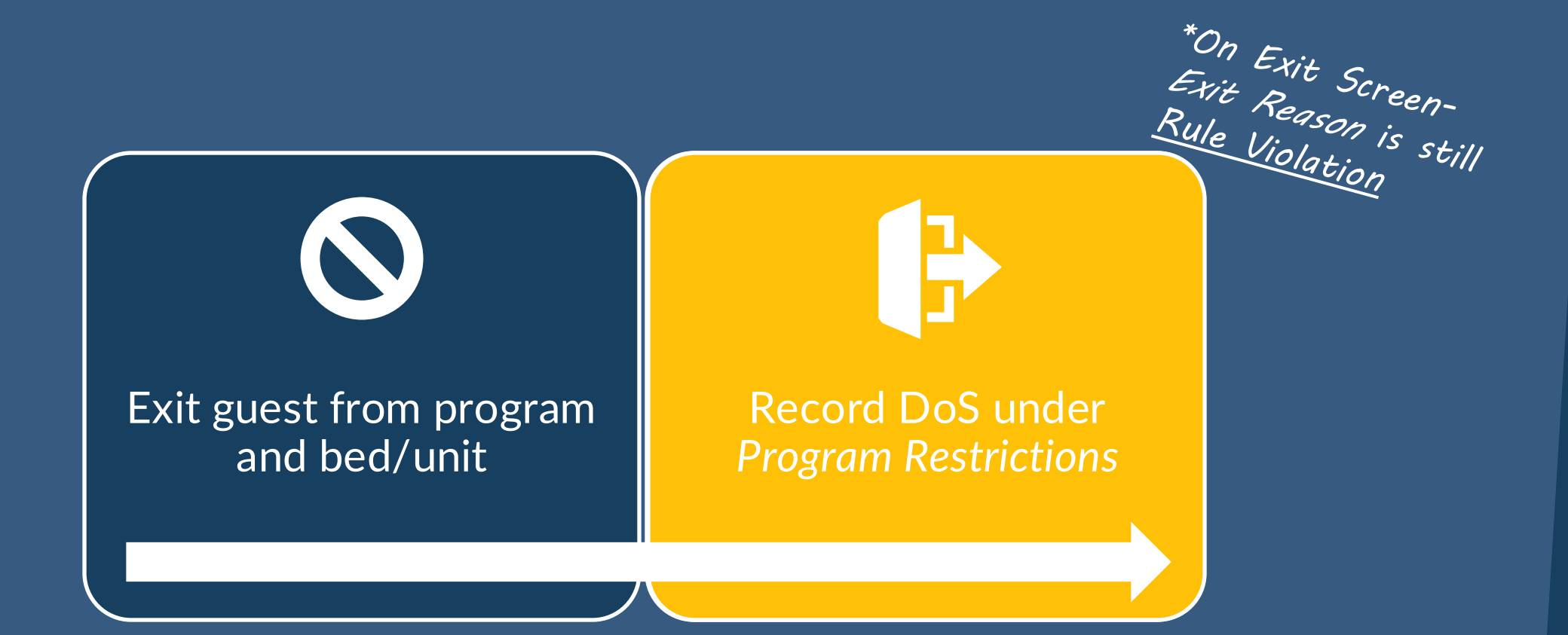

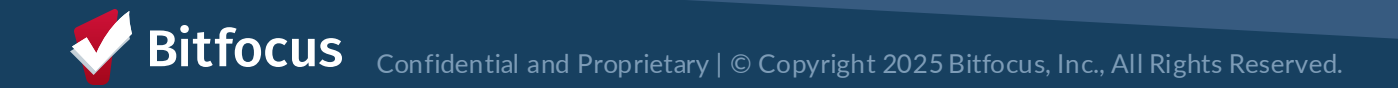

#### **Non-Immediate Denial of Service Workflow**

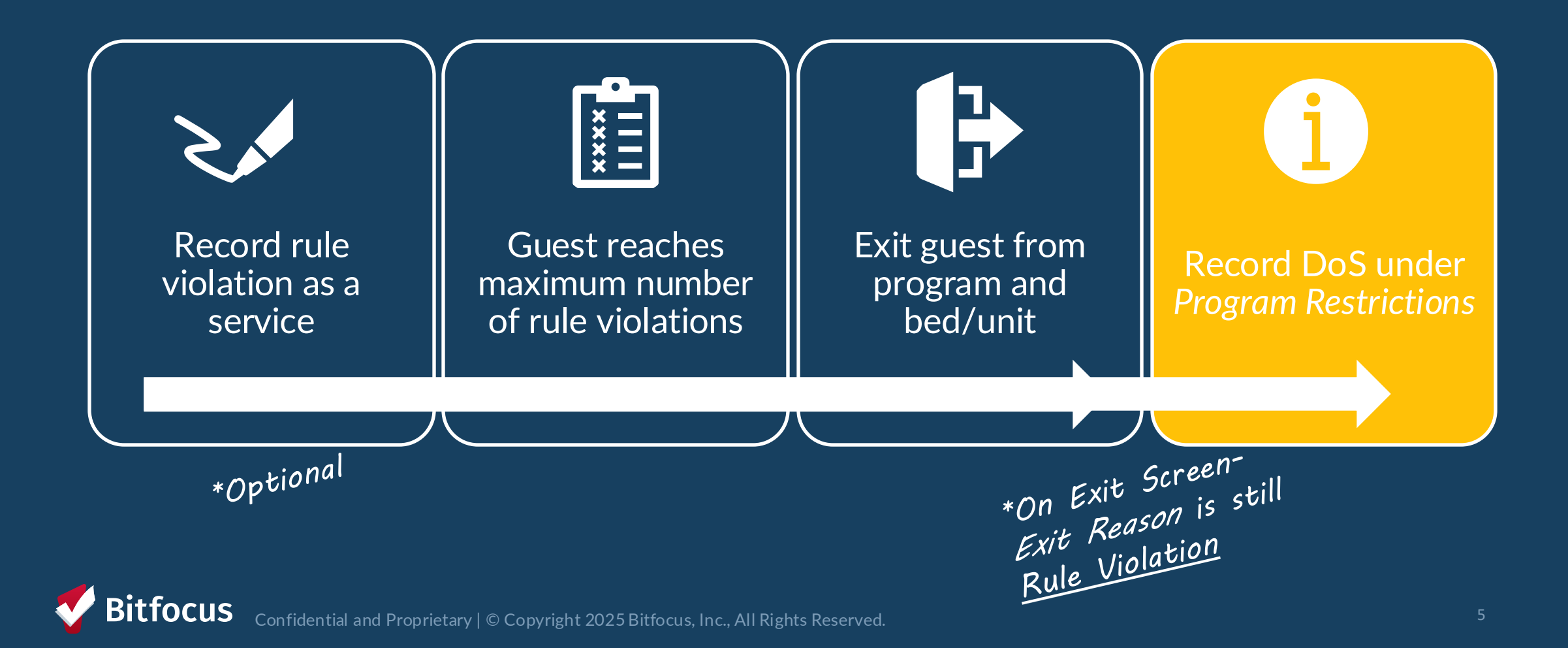

# Workflow in ONE

Takeaway: Only changing where you record the details of the Denial of Service.

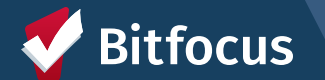

### **Rule Violation: Non-Immediate DoS Services**

- Can use service to track nonimmediate rule violations
- Log date of the rule violation and additional notes
- Only used to track rule violations.
   <u>Not</u> the issuance of a DOS.

| Enrollment    | History                  | Provide Services        | Events         | Assessments          | Notes       | Files     | Chart       | Units/Beds         | Forms                              | × Exit             |
|---------------|--------------------------|-------------------------|----------------|----------------------|-------------|-----------|-------------|--------------------|------------------------------------|--------------------|
| Services      |                          |                         |                |                      |             |           |             |                    |                                    |                    |
| Rule Violatio | n (Non-imm               | ediate Category)        |                |                      |             |           |             |                    |                                    | Other $\checkmark$ |
| a) Re         | peated failu             | re to wear mask for co  | onfirmed CO    | VID-19 positive in   | dividual in | COVID-19  | isolation p | eriod. Not outrig  | pht refusal but failure to comply. | ^                  |
|               | Event Date<br>Service No | 08/24/2023              | 25             |                      |             |           |             |                    |                                    |                    |
|               | В                        | I ]= :=                 |                |                      |             |           |             |                    |                                    |                    |
|               |                          |                         |                |                      |             |           |             |                    |                                    |                    |
|               |                          |                         |                |                      |             |           |             |                    |                                    |                    |
|               |                          |                         |                |                      |             |           |             |                    |                                    | SUBMIT             |
| b) Ge         | neral threat             | s that lack specificity | (e.g., "I'm go | ping to get you").   |             |           |             |                    |                                    | ~                  |
| c) Vis        | ible use in a            | ny common area, pur     | chase, or di   | stribution of illega | l drugs not | associate | d with a pr | escription, or alo | cohol.                             | ~                  |

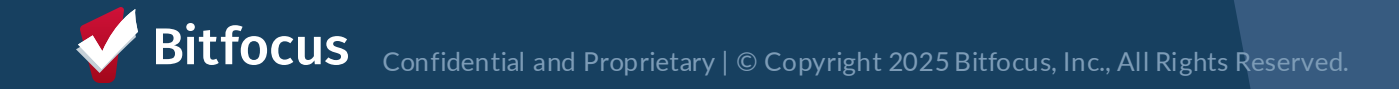

#### Exit Reason

#### Exit Reason should still be Rule Violation

|                    | ROFILE HISTORY SERVICES PROGRAMS AS                                                                                                    | SESSMENTS NOTES FILES REFERRALS CONTACT LOC | ATION  |  |  |  |  |  |  |
|--------------------|----------------------------------------------------------------------------------------------------|---------------------------------------------|--------|--|--|--|--|--|--|
| -                  | Enrollment History Provide Services A                                                                                                    | ssessments Notes Files Units/Beds Forms     | × Exit |  |  |  |  |  |  |
|                    | End Program for client Tanya Anderson                                                                                                    |                                             |        |  |  |  |  |  |  |
|                    | Program Exit Date                                                                                                    | 03/04/2025                                  |        |  |  |  |  |  |  |
|                    | Exit Reason                                                                                                    | Rule Violation                              | ~      |  |  |  |  |  |  |
|                    | Destination                                                                                                    | Select                                      | ~      |  |  |  |  |  |  |
| Reminder to        | A You have selected Rule Violation as the Exit Reason. After you click Save & Close at the bottom of this page, add a Program Restriction using the grey menu on the right. |                                             |        |  |  |  |  |  |  |
| after saving the e | er<br>ion<br>Xit                                                                                                    |                                             |        |  |  |  |  |  |  |

Bitfocus Confidential and Proprietary | © Copyright 2025 Bitfocus, Inc., All Rights Reserved.

#### Enter Program Restriction

| PROGRAM: EVERGREEN EMERGENCY SHELTER    |                                                                             |                    | 5 days<br>active program |                  |  |
|-----------------------------------------|-----------------------------------------------------------------------------|--------------------|--------------------------|------------------|--|
|                                         |                                                                             |                    | Program Type:            | Group (2)        |  |
| Enrollment History Provide Services Ass | sessments Notes Files Chart Units/Beds Forms XExit                          | 1                  | Program Start Date:      | 03/20/2025       |  |
|                                         |                                                                             | -                  | Assigned Staff:          | Sara Hoffman     |  |
| End Program for client Lucy Simmon      |                                                                             | Head of Household: | Lucy Simmons             | Z                |  |
| Program Exit Date                       | 03/25/2025                                                                  |                    | Unit Name:               | 011              |  |
| Exit Reason                             | Shelter Length of Stay Ended                                                | F                  | Program Group Member     | s                |  |
| Destination                             | Place not meant for habitation (e.g., a vehicle, an abandoned building, buv |                    | lov Simmons              | 3/20/2025 Active |  |
| Exit Comment                            |                                                                             |                    |                          |                  |  |
| DISABLING CONDITIONS AND BARRIERS       |                                                                             | f                  | Program Restrictions 🕀   | )                |  |
| Physical Disability                     | No 🗸                                                                        |                    | No program restrictions  |                  |  |
| Developmental Disability                | No 🗸                                                                        |                    |                          |                  |  |

- Enter denial of service as a Program Restriction
- Found on the right sidebar of exit screen
- Can also be found under Notes tab

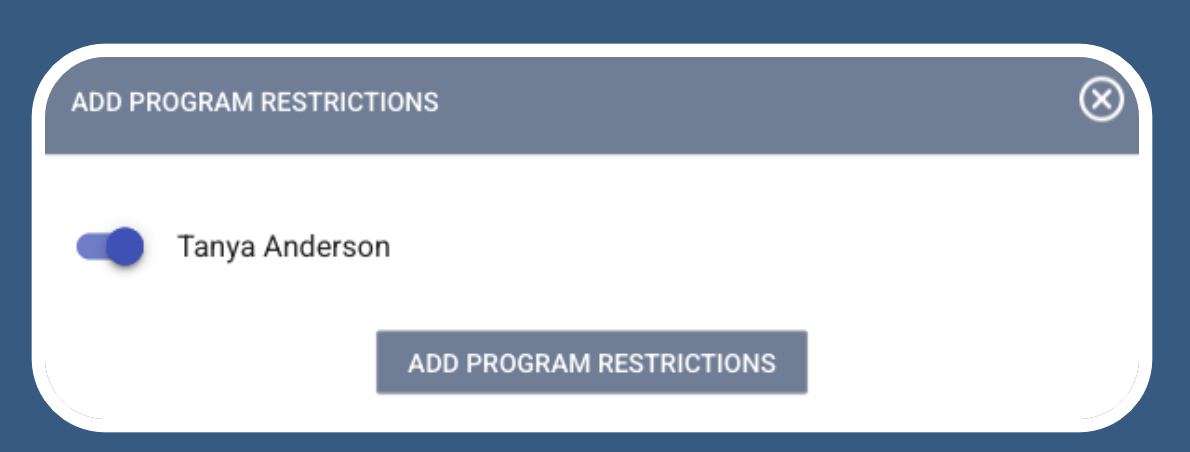

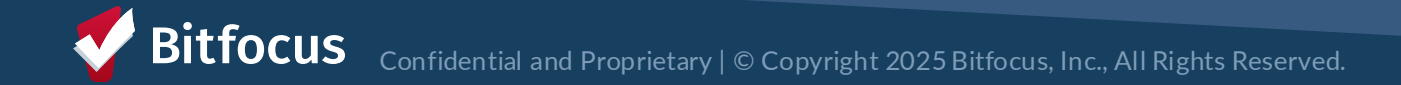

### **Program Restriction**

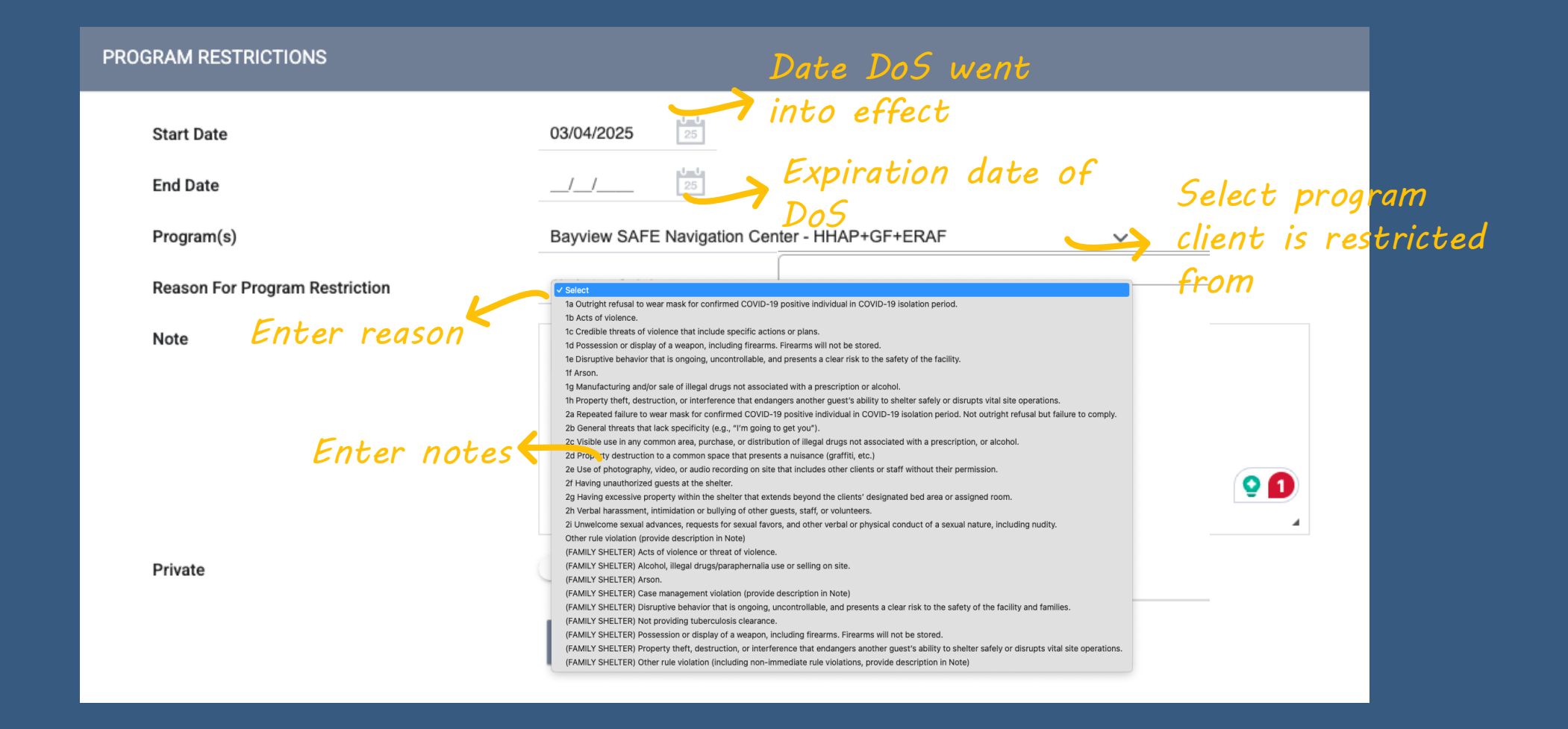

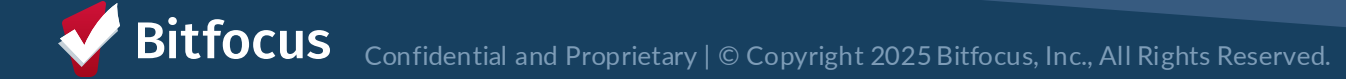

#### **Alert Banner**

- Alerts are visible for restrictions entered by your agency
- Shows on *Profile* Screen and under *Programs* Tab
- Click Review Notes to view details

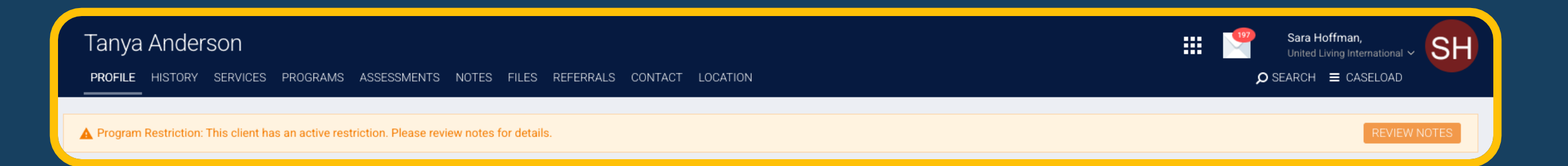

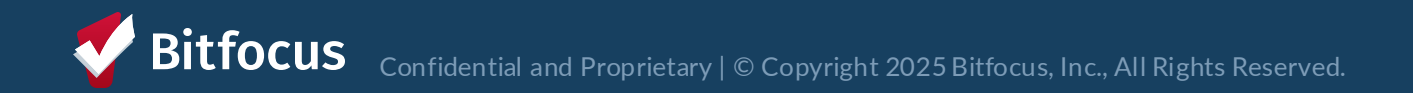

## **Optional: Notes Tab**

Restrictions can be entered under Notes Tab
View history of restrictions

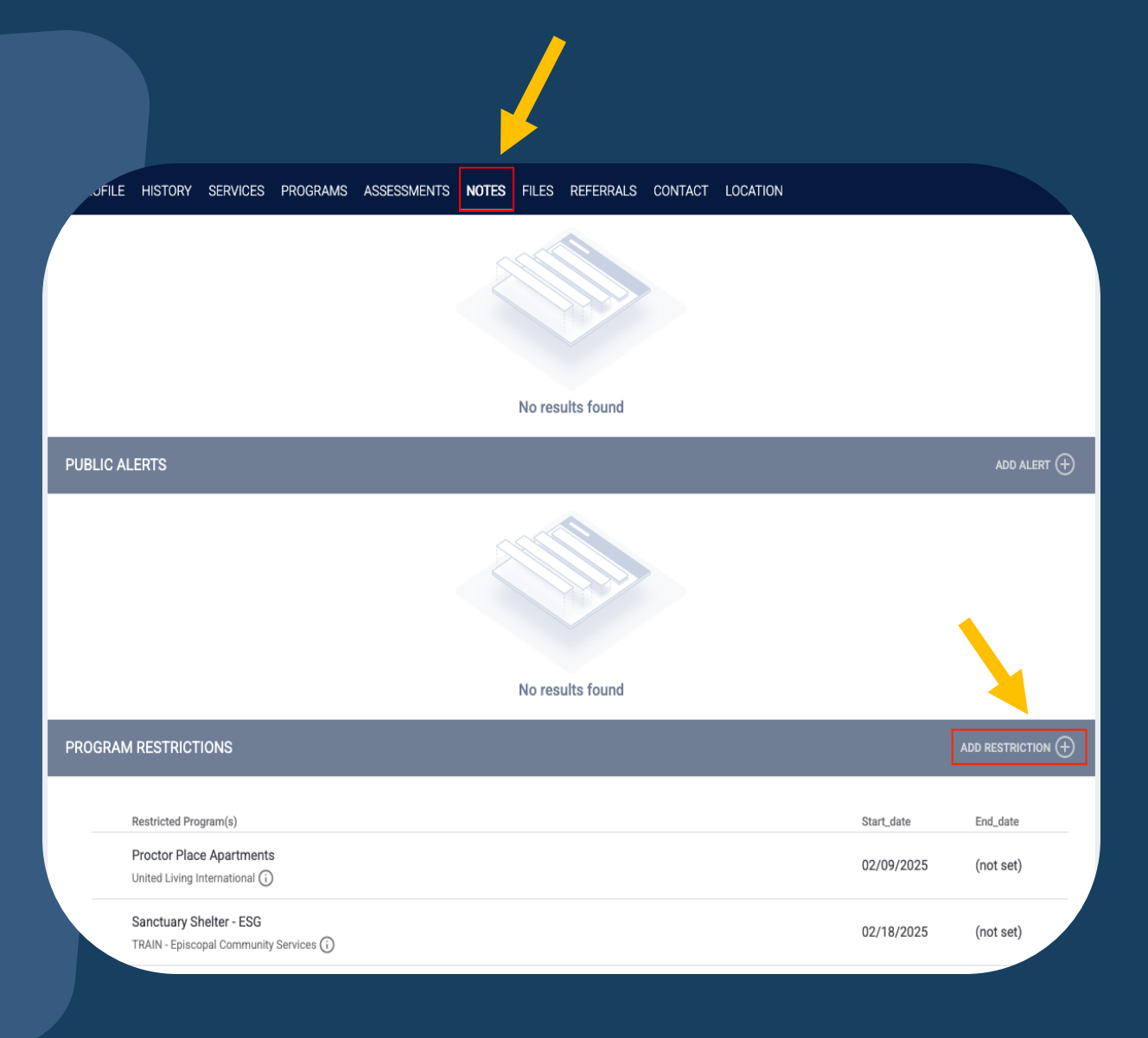

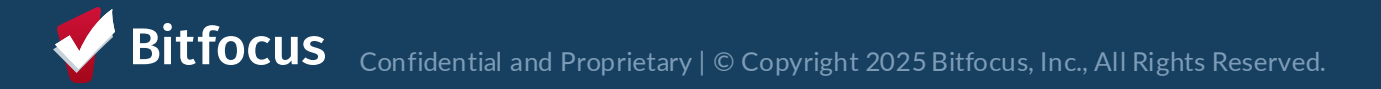

# **Unit/Bed Transfer Change**

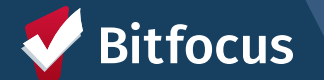

## **Unit/Bed Transfers**

- End stay in current unit/bed
- Add client to new unit/bed
- \*New\* Click on Eligibility Override or select Client Profile when selecting new unit or bed

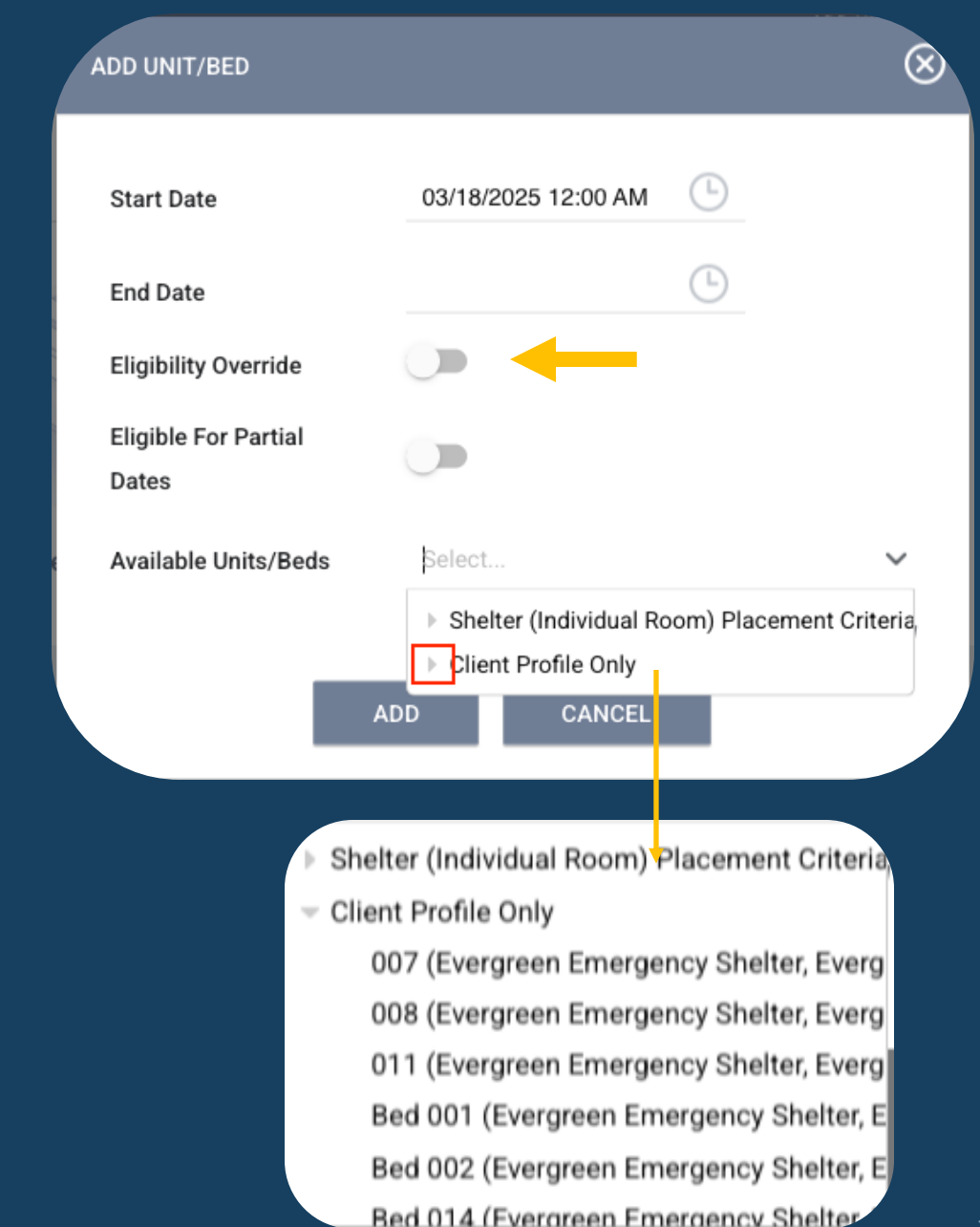

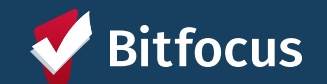

### **Next Steps**

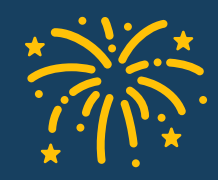

Go live with new workflow on May 1

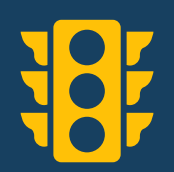

Start entering Program Restrictions when a DOS is issued

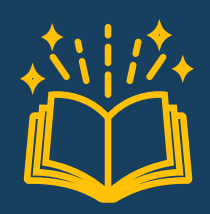

Updated Tipsheets: onesf.bitfocus.com/temporary-shelter

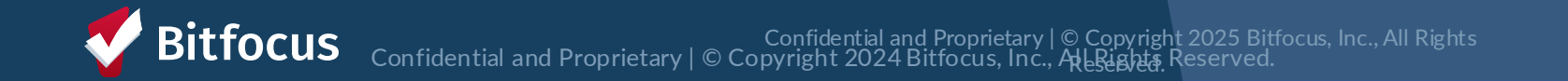

# What if I Need Support?

Training Materials on ONE System Help Site: https://onesf.bitfocus.com/temporary-shelter

#### Immediate support for the next week:

• Email the local Sys Admin team @ onesf-admin@bitfocus.com

#### **Ongoing support and questions**

• Contact the Bitfocus Help Desk @ onesf@bitfocus.com

**Section** State Confidential and Proprietary | © Copyright 2024 Bitfocus, Inc., All Rights Reserved.

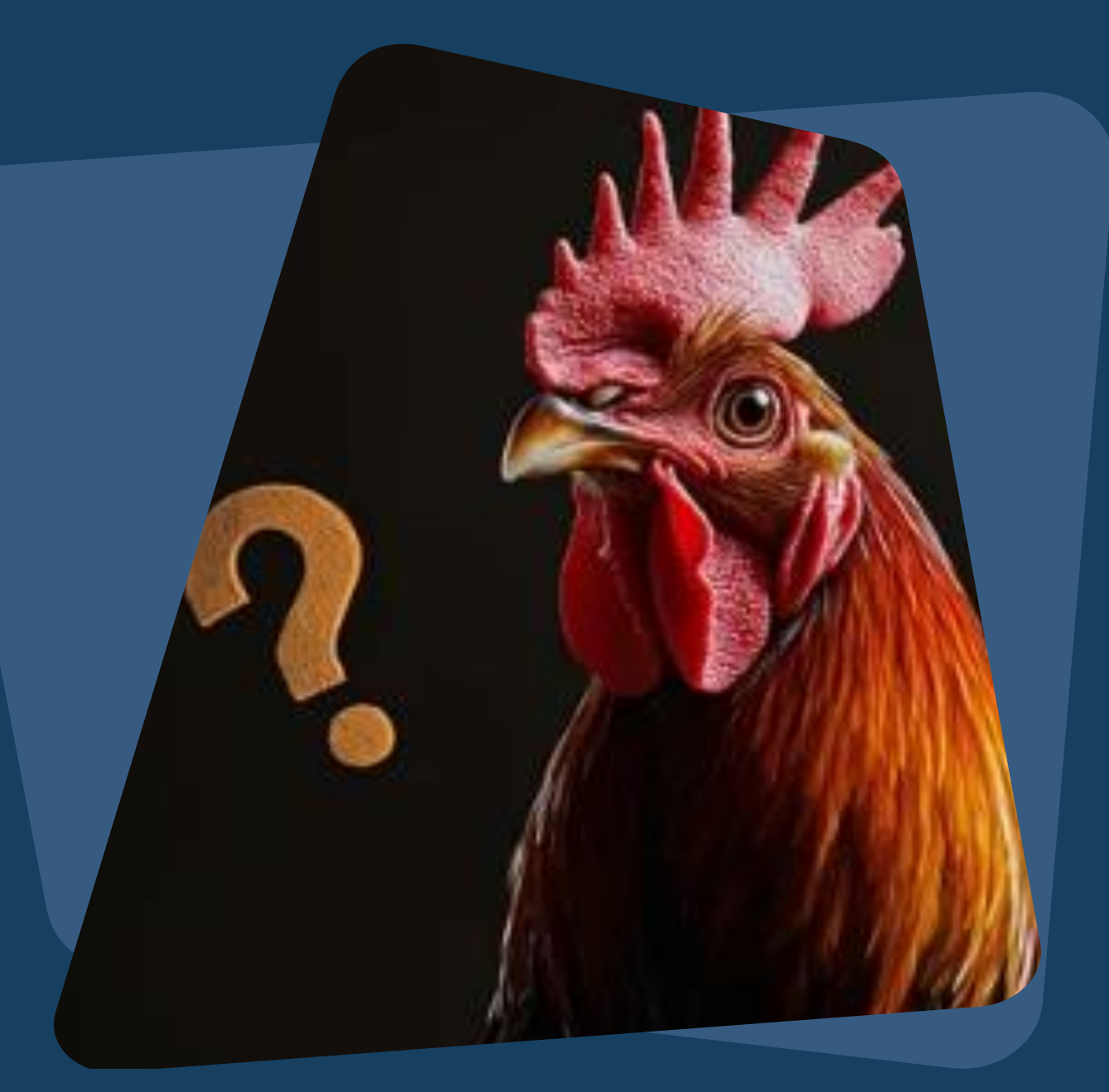

# **Questions?**

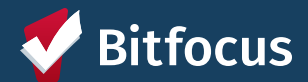